**Contents** 

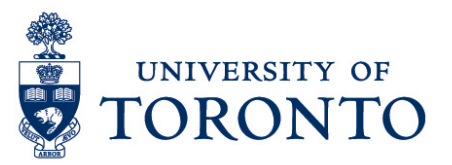

## Exceptions: Correcting In & Out Punches

## Overview Correcting In & Out Punches **Overview**

**Overview** Below outlines the steps taken by the Supervisor and Manager to correct time stamp of the In and Out Punches that an employee worked on a particular shift.

## **Correcting In & Out Punches**

1. On the Exceptions Widget, select the relevant time period.

| 🏦 Manager Workspace 🔉 |          |              |         |             |                  |                 |       |   |    |
|-----------------------|----------|--------------|---------|-------------|------------------|-----------------|-------|---|----|
| Exceptions            |          |              |         |             |                  |                 |       |   | \$ |
| Current Pay Period    | All Home | •            |         |             |                  |                 | 0     | 1 |    |
| Name                  |          | Missed Punch | Punches | Unscheduled | Unexcused Absenc | Excused Absence | Total | • |    |
| Fresh, Joe            |          | 2            | 3       |             | 1                |                 | 6     | - | •  |

2. Select the employee with incorrect punch/es.

| Exceptions         |                |          |             |                  |
|--------------------|----------------|----------|-------------|------------------|
| Current Pay Period | 💌 🃰 🛛 All Home | •        |             |                  |
|                    |                |          |             |                  |
| Nama               | Missod Dunch   | Dunchas  | Unschodulad | Unaversed Absorp |
| Name               | wissed runch   | Functies | Unscheduled | Unexcused Absen  |
| Joe Fresh          |                | 2        |             |                  |
|                    |                |          |             |                  |

- 3. Click Go To
- 4. Select Timecards.
- 5. The **red mark** indicates an exception. In this case, it is incorrect punch.

|   |   | Date       | Schedule       | Pay Code | Amount | In        | Transfer | Out    |   |
|---|---|------------|----------------|----------|--------|-----------|----------|--------|---|
| + | × | Sat 7/16   |                |          |        |           |          |        |   |
| + | × | Sun 7/17   |                |          |        |           |          |        |   |
| + | × | Mon 7/18   | 11:00AM-3:00PM |          |        | 11:05AM 🔎 |          | 2:00PM | ľ |
| + | × | Tue 7/19   |                |          |        |           |          |        | ľ |
| + | × | Wed 7/20   |                |          |        |           |          |        |   |
| + | × | Thu 7/21   |                |          |        |           |          |        |   |
| + | × | Fri 7/22   | 11:00AM-3:00PM |          |        |           |          |        |   |
| + | × | Sat 7/23   |                |          |        |           |          |        |   |
| + | × | Sun 7/24   |                |          |        |           |          |        |   |
| + | × | Mon 7/25   | 3:00PM-7:00PM  |          |        |           |          |        |   |
| + | × | Tue 7/26   |                |          |        |           |          |        |   |
| + | × | Wed 7/27 🔍 | 3:00PM-7:00PM  |          |        | 3:00PM    |          | 7:00PM |   |
| + | × | Thu 7/28   | 3:00PM-7:00PM  |          |        | 6:00PM    |          | 7:00PM |   |
|   |   |            |                |          |        | -         |          |        | t |

Note: Place the cursor over the red mark to display the type of exception.

- 6. Click the cell with incorrect time and enter correct start time and/or end time.
- 7. If applicable, right-click on the cell where there is an exception and click <u>comments</u> to add remarks to explain or add information for the exception. In the **Comment** pop up window, select applicable comment from the dropdown list and enter a note by clicking <u>Add</u>. Then, click <u>ok</u> to save the comment.

**Note:** The comment icon is will be displayed in the cell. Place the cursor over the comment icon to view the remarks/comments.

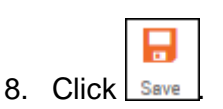